## Instructivo de uso de la Aplicación Cisco Webex Events (Sesiones de Capacitación)

En primer lugar vamos a empezar definiendo lo que es Webex Events y para qué sirve. Es una aplicación tanto para computadoras como para celulares, la cual tiene las características para organizar de forma efectiva capacitaciones y eventos corporativos

A continuación nos situaremos en la forma correcta de cómo inscribirse e ingresar a una sesión de capacitación.

1) Para comenzar, debemos ubicar el enlace concreto a la sesión de capacitación que queremos inscribirnos. Generalmente, los enlaces suelen encontrarse en la Intranet del Poder Judicial o en la sección de la página web del Área de Capacitación.

https://podjudctes.webex.com/podjudctes/onstage/g.php? MTID=e41a7424ad33ca19fd878bf70546197bb

2) Seguidamente, haciendo clic en el link nos llevará a la página de inscripción del curso.

| Webex Events (clásico)                                    |                                                                                                    |                                                           | Vista mode                       |                       |
|-----------------------------------------------------------|----------------------------------------------------------------------------------------------------|-----------------------------------------------------------|----------------------------------|-----------------------|
| Información de                                            | el evento: Evento uno                                                                                  |                                                           |                                  |                       |
| Es necesario estar reg                                    | istrado para entrar a este evento. Si aún no se                                                        | e ha registrado, hágalo ahora.                            |                                  |                       |
|                                                           |                                                                                                    |                                                           | Español latinoar                 | mericano : <u>H</u> o |
| Estado del evento:                                        | Sin inicio (Inscribir)                                                                                 | Entrar al evento ahora                                    |                                  |                       |
| Fecha y hora:                                             | viernes, 29 de octubre de 2021 11:15<br>am<br>Hora del este de Sudamérica (Buenos<br>Airec, GMT 03:00) | No puede entrar al evento ahora porque no se ha iniciado. |                                  |                       |
|                                                           | Cambiar zona horaria                                                                                   | Nombre:                                                   | DGI Área                         |                       |
| Duración:                                                 | 1 hora                                                                                                 | Apellido:                                                 | Oralidad y Multimedia            |                       |
| Descripción:                                              |                                                                                                    | Dirección de correo electrónico:                          | dgi.oralidadmultimedia@gmail.com | ]                     |
|                                                           |                                                                                                    | Contraseña del evento:                                    | •••••                            | ]                     |
|                                                           |                                                                                                    |                                                           |                                  |                       |
| Al entrar a este evento<br>la <u>Declaración de priva</u> | o, acepta las <u>Condiciones del servicio</u> y<br>acidad de Cisco Webex.                              |                                                           |                                  |                       |
| javascript;;                                              |                                                                                                    |                                                           | Entrar                           |                       |

 A continuación completamos los campos solicitados para luego hacer clic en el botón "enviar" y así finalizar nuestra inscripción al evento o taller.

| Webex Events (clásico)                                                                                                    |                                                                   |                                              | Vista moderna (NUENC) Poder Judicial Corrien Administración del sitio Cerrar se |
|----------------------------------------------------------------------------------------------------|-------------------------------------------------------------------|----------------------------------------------|---------------------------------------------------------------------------------|
| Inscripción para Evento uno                                                                                                    |                                                                   |                                              | 0                                                                               |
| Complete este formulario para inscribirse. El ast                                                                                      | terisco (*) indica la información necesaria                       | a.                                           | Español latinoamericano : Hora de Buenos Aires                                  |
| Responda a las siguientes preguntas.                                                                                                   |                                                                   |                                              |                                                                                 |
| <ul> <li>Nombre:</li> <li>Dirección de correo electrónico:</li> <li>Confirmar dirección de correo electrónico:<br/>Empresa:</li> </ul> | Poder Judicial podjudctes@gmail.com                               | ° Apellido:<br>Número de teléfono:<br>Cargo: | Corrientes PalsResido Número (con códgo de área o cludad) 1                     |
| Dirección 1:<br>Dirección 2:<br>Ciudad:<br>Código postal:<br>País/región:                                                              | Estados Unidos de América                                         | Provincia:                                   |                                                                                 |
| Número de empleados:                                                                                                    | 1 <u>99</u> v<br>¿Desea recibir información acerca c<br>⊖ Si ⊖ No | le futuros seminarios?:                      |                                                                                 |
|                                                                                                    | Dir. G                                                            | Gral. De Informática                         | Enviar Cancelar                                                                 |

 Nos llegará un correo electrónico con la información de la capacitación a la cual nos acabamos de inscribir junto con el botón para ingresar al evento.

| oct 4    | Evento uno<br>Míralo en Google Calendar                                                                    | Agenda<br>lun 4 de oct de 2021 |
|----------|----------------------------------------------------------------------------------------------------|--------------------------------|
| lun 💌    | Cuándo lun 4 de oct de 2021 10:00 - 11:00 (ART)                                                            | No hay eventos anteriores      |
|          | Ubicación https://podjudctes.webex.com/podjudctes/onstage/g.php?MTID=e3ceec9c3e3e228c0276ba<br>49b23382fb4 | 10:00 Evento uno               |
|          | Participantes Audiencias PJC*                                                                              | No nay eventos posterior       |
|          | Sí Quizás No Más opciones                                                                                  |                                |
| Se aprob | ó su inscripción al siguiente evento de Webex.                                                             |                                |

Entrar a un evento

03:00)

5) Antes de entrar a la reunión, debemos corroborar que nuestra aplicación de Webex Meetings (en caso de tenerla instalada) esté actualizada. Para ello abrimos la aplicación que se encuentra en el escritorio. Haremos clic en el botón de ajustes con la forma de una tuerquita y seleccionaremos la opción "comprobar actualizaciones". En caso de no contar con la aplicación instalada, la descargamos desde https://podjudctes.webex.com/

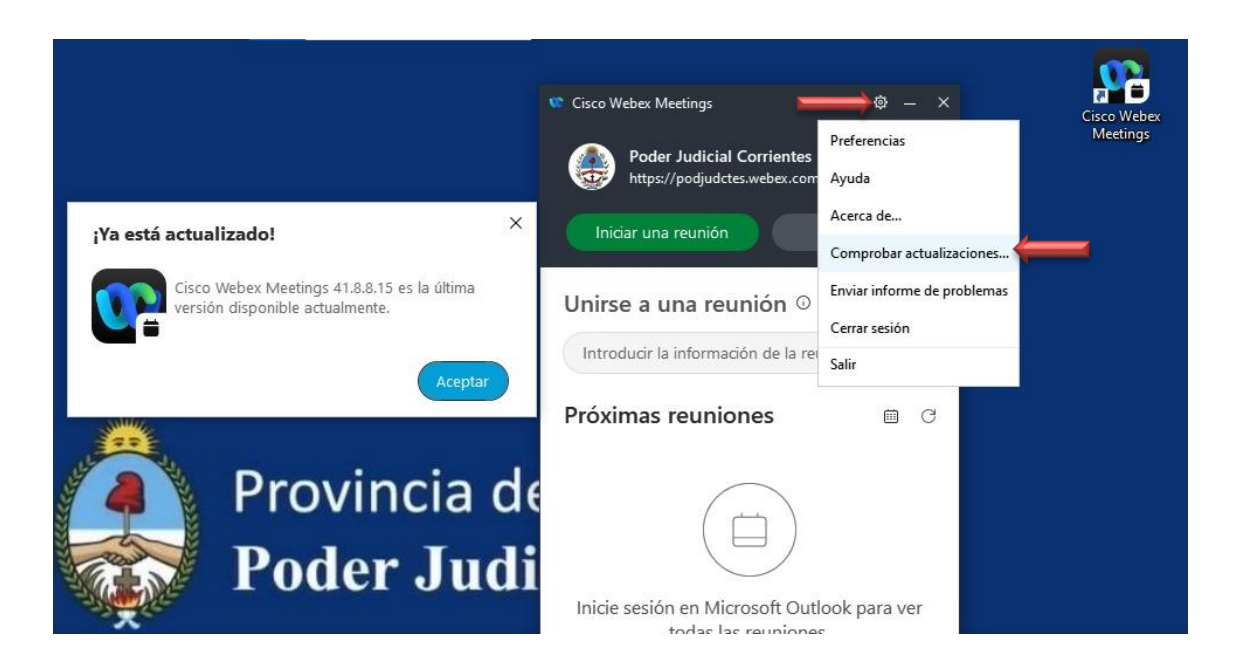

Dir. Gral. De Informática

6) Para ingresar a la Capacitación buscamos el correo al cual llegó la invitación y haremos clic en el botón verde "entrar a un evento", el cual nos direccionará a la antesala del mismo. Se nos indicará el estado de la misma (si está iniciada o no) en la parte de "Estado del evento" para poder acceder. En caso de que este figure como "iniciado", nos dejará completar los campos de "nombre" y "apellido" en la parte derecha para poder entrar al evento. Por último haciendo clic en el botón azul "Entrar" se nos abrirá automáticamente la aplicación Webex que con anterioridad actualizamos/instalamos.

| Información del e                                    | vento: Evento uno                                                                                                    |                                                                  |                                                                         |
|------------------------------------------------------|----------------------------------------------------------------------------------------------------|------------------------------------------------------------------|-------------------------------------------------------------------------|
| Ya se registró para este eve                         | ento.                                                                                                    |                                                                  |                                                                         |
|                                                      |                                                                                                    |                                                                  | Español latinoamericano                                                 |
| Estado del evento:                                   | Iniciado                                                                                                    | Entrar al evento ahora                                           |                                                                         |
| Fecha y hora:                                        | lunes, 4 de octubre de 2021 10:00 am<br>Hora del este de Sudamérica (Buenos Aires, GMT-03:00)<br><u>Cambiar zona horaria</u> | Para entrar a este evento, proporcione la siguiente información. |                                                                         |
| Duración:                                            | 1 hora                                                                                                    | Nombre:                                                          | Poder Judicial                                                          |
| Descripción:                                         |                                                                                                    | Apellido:                                                        |                                                                         |
|                                                      |                                                                                                    | Dirección de correo electrónico:                                 | podjudctes@gmail.com                                                    |
| Al entrar a este evento, ace<br><u>Cisco Webex</u> . | epta las <u>Condiciones del servicio</u> y la <u>Declaración de privacidad de</u>                                            | $\rightarrow$                                                    | <mark>Entrar</mark><br>- <del></del> Entrar mediante el explorador NEW! |

7) Finalmente hacemos clic en el botón de "Entrar a un evento" y podremos ingresar a nuestra capacitación.

Los participantes del tipo asistente entrarán sin la opción de activar su cámara y micrófono para una mayor organización del evento. Por otro lado, los panelistas si contarán con estas opciones activadas.

| 00 Webex |                                                                                       | 0 - 🗆 X |
|----------|---------------------------------------------------------------------------------------|---------|
|          | Evento Prueba 27/09                                                                   |         |
|          | J<br>J<br>Audio: Usar el audio de la computadora ~ @ Probar el altavoz y el micrófono |         |
|          | 8 Cancelar el silencio y Entrar a un evento                                           |         |
|          |                                                                                       |         |
|          | Dir. Gral. De Informática                                                             |         |